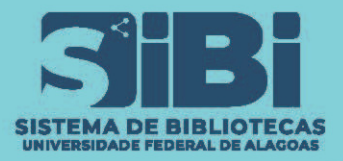

## NO NAVEGADOR GOOGLE CHROME

#### 1. No canto superior direito da janela do navegador, clique no menu do Google Chrome.

#### 2. Selecione CONFIGURAÇÕES.

# 3. No campo de busca das configurações, digite <u>POP-UP.</u>

#### C 🔺 Não seguro | pergamum.ufal.br/pergamum/biblioteca\_s/php/login\_usu.php?flag=index.php : 1 Ctrl+T Nova quia **SiB**i Nova janela Ctrl+N Nova janela anônima Ctrl+Shift+N Autenticação - Meu Pe Histórico e o CPF: Senha: Ctrl+J Downloads Favoritos 53 100% Zoom -+ Imprimir... Ctrl+P Transmitir... Buscar... Ctrl+F Mais ferramentas 2 Recortar Editar Copiar Colar Configurações

#### 5. No fim da página, selecione <u>POP-UPS E REDIRECIONAMENTO.</u>

| ٩  | Cookies e dados do site<br>Cookies de terceiros foram bloqueados |
|----|------------------------------------------------------------------|
| <> | JavaScript<br>Permitido                                          |
| *  | Flash<br>Impedir que sites executem Flash                        |
|    | Imagens<br>Exibir todos                                          |
| Ø  | Pop-ups e redirecionamentos<br>Bloqueado                         |

### 4. Selecione <u>CONFIGURAÇÕES DO SITE.</u>

| ٩       | рор-ир 🧹 3                                                                                                    | 8 |
|---------|----------------------------------------------------------------------------------------------------|---|
| Privaci | dade e segurança                                                                                                    |   |
| Î       | Limpar dados de navegação<br>Limpa o histórico, os cookies, o cache e muito mais                                                       | • |
| ٩       | Cookies e outros dados do site<br>Cookies de terceiros foram bloqueados                                                                | • |
| Ø       | Segurança<br>"Navegação segura" (proteção contra sites perigoson e outras configurações de segurança                                   | • |
|         | Configurações do site<br>Controla quais informações os sitos podem usar e mostrar (local, câmera, <mark>pop-up</mark> s, entre outros) | • |
| 1 r     | esultado                                                                                                    |   |

#### 6. Ative a <u>permissão</u> de pop-up OU

#### 7. <u>Adicione o link </u>do site que deseja liberar.

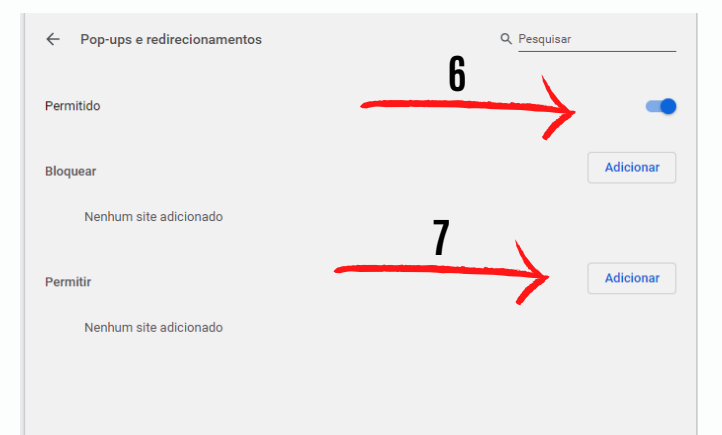

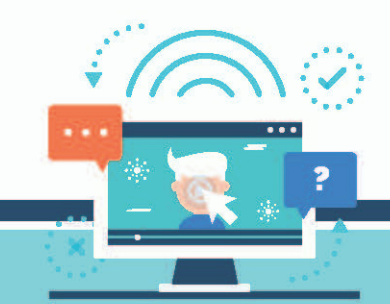

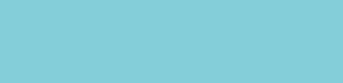

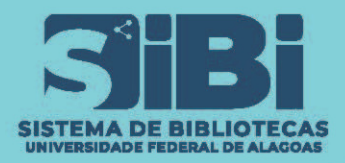

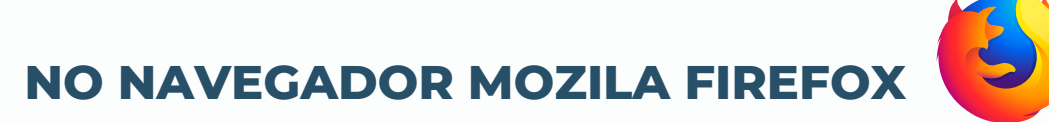

1. No canto superior direito da janela do navegador, clique no menu do Mozila Firefox.

#### 2. Selecione <u>OPÇÕES.</u>

TUTORIAL

#### 3. No campo de busca das OPÇÕES, digite <u>POP-UP.</u>

#### 4. Desmarque a caixa <u>BLOQUEAR JANELAS POP-UP</u>OU

## 5. <u>ADICIONE</u> o link desejado em <u>EXCEÇÕES.</u>

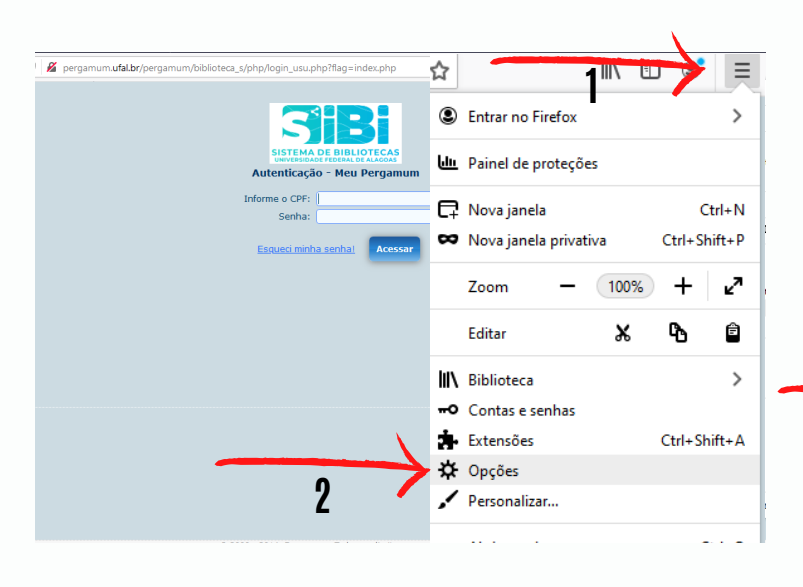

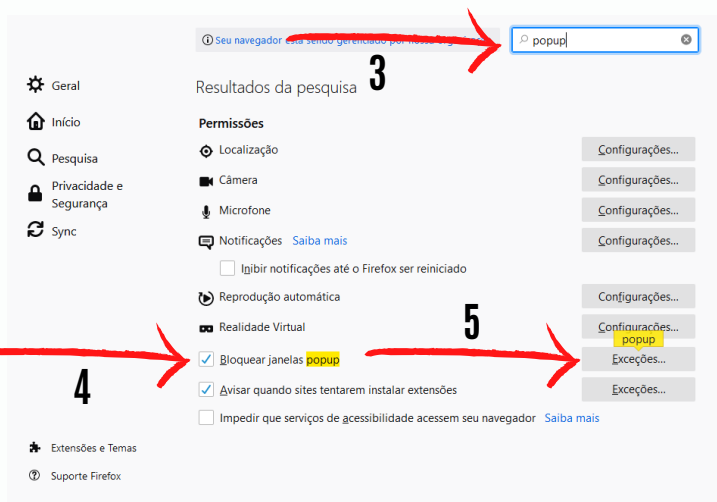

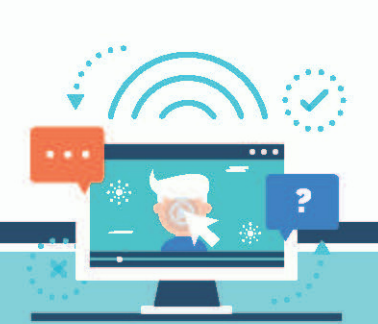

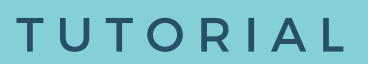

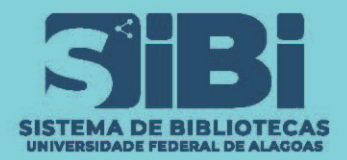

### NO NAVEGADOR MICROSOFT EDGE

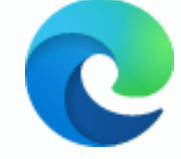

#### 1. No canto superior direito da janela do navegador, clique no menu do Microsoft Edge.

#### 2. Selecione <u>CONFIGURAÇÕES.</u>

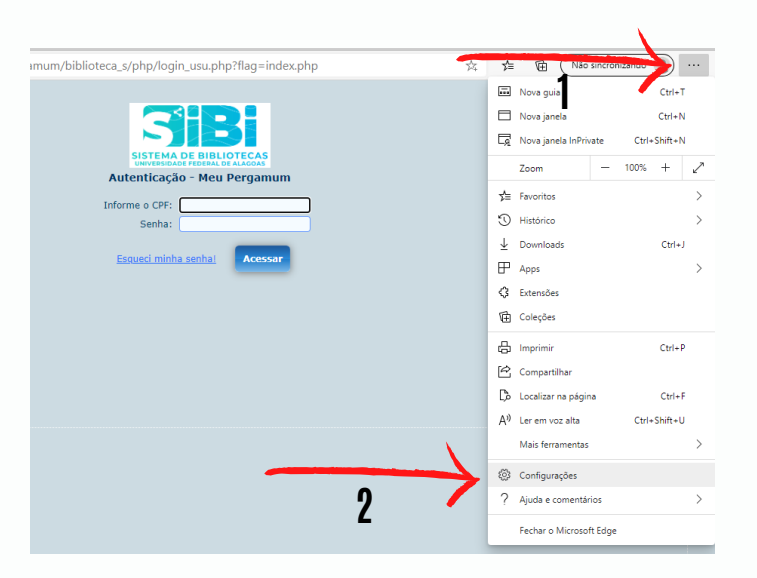

#### 3. No campo de busca das configurações, digite <u>POP-UP.</u>

#### 4. Selecione <u>POP-UPS E</u> <u>REDIRECIONAMENTOS.</u>

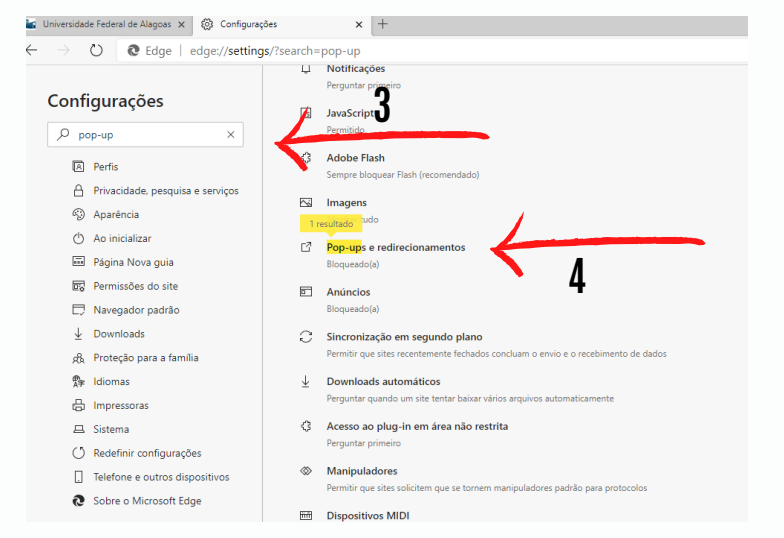

#### 5. Ative a <u>permissão</u> de pop-up OU

#### 6. <u>Adicione o link</u>do site que deseja liberar.

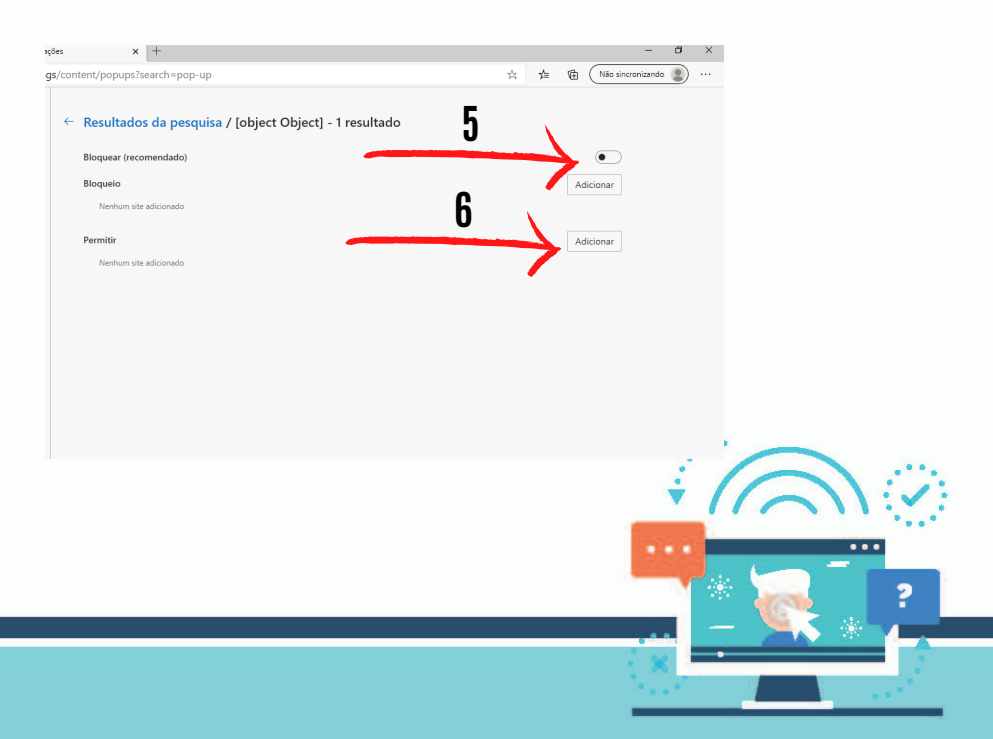